## サクシード会員向けWebセミナー動画の視聴方法

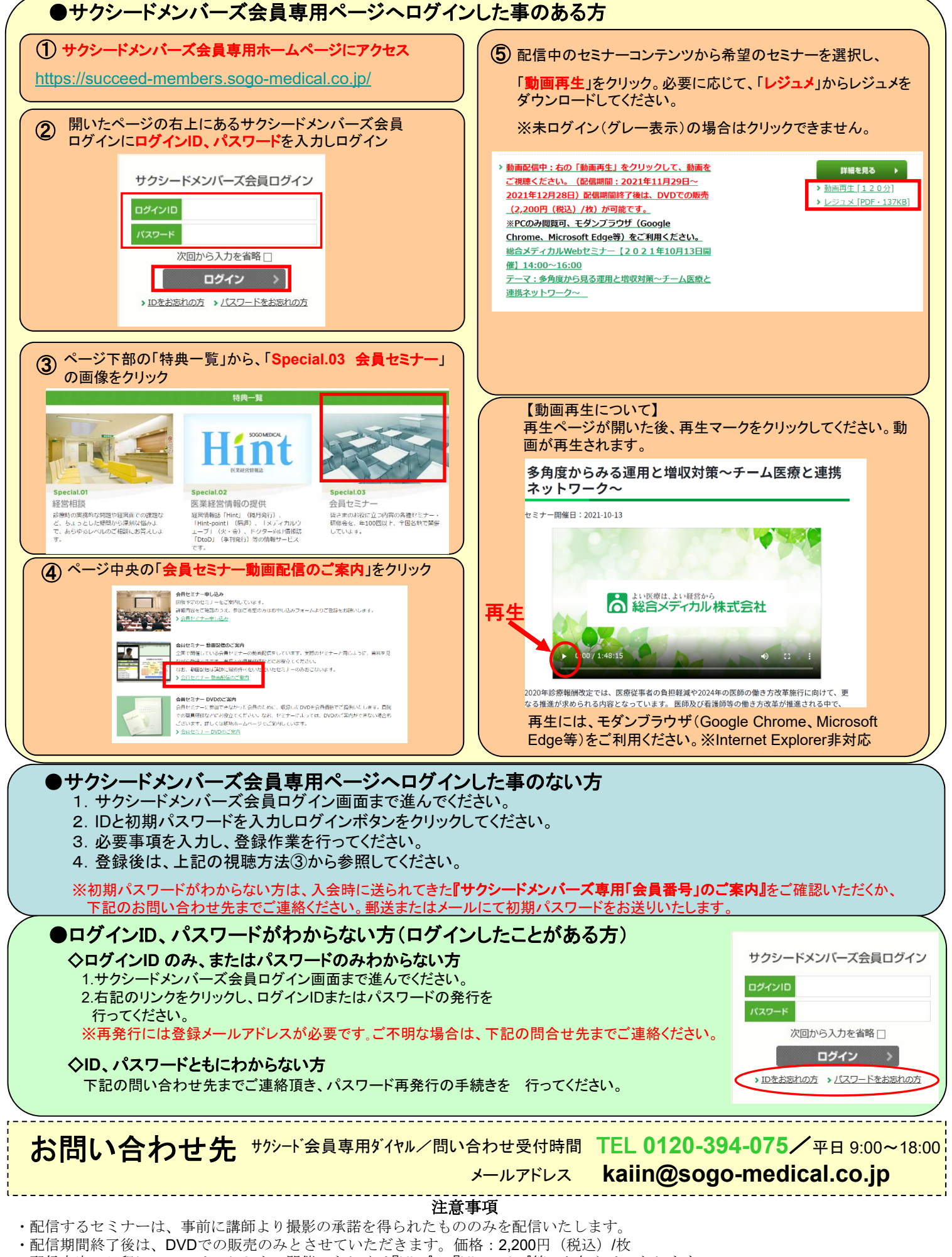

・配信内容、日程については、セミナー開催、もしくは『Hint』、『Hint-point』等でお知らせいたします。